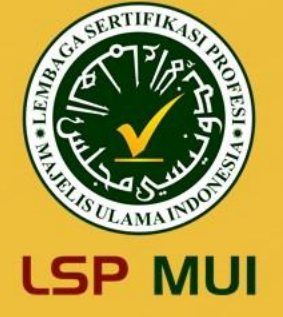

# USER MANUAL ASESI

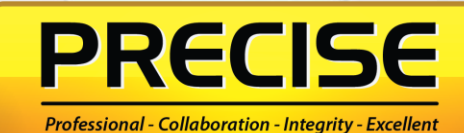

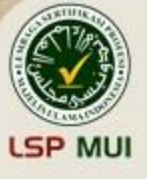

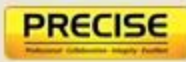

#### PRECISE Professional Certification System

PRECISE adalah aplikasi pendaftaran sertifikasi profesi LSP MUI yang berbasis web untuk memberikan kemudahan dalam mengirimkan dan menyimpan data.

#### Kemudahan yang diberikan oleh PRECISE yaitu :

- Peserta dapat melakukan pendaftaran sertifikasi profesi kapan saja dan di mana saja, sehingga tidak perlu mendatangi kantor LSP MUI.
- ✓ Dokumen rahasia terkait data diri dan bukti relevan disimpan oleh sistem PRECISE dengan baik.
- ✓ Peserta dapat melakukan monitoring setiap tahapan proses sertifikasi secara real time.
- ✓ Paperless.

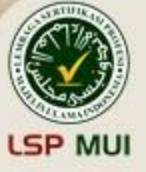

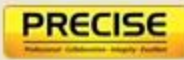

## PENJELASAN MENU UTAMA:

a. Menu Form  $\rightarrow$  Menu ini berfungsi untuk melakukan proses pendaftaran asesmen

|   | PRECISE For      | rm C)nfig              |        | <b>2</b> 0 | 🚺 ASESI |   |   |
|---|------------------|------------------------|--------|------------|---------|---|---|
| Ø | Permohonan Ser P | Permohonan Sertifikasi |        |            |         |   |   |
|   | Edit Create      |                        | Action |            | 1/1     | < | > |

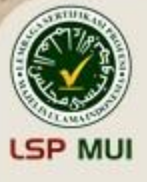

#### b. Menu Config $\rightarrow$

Menu ini berfungsi untuk melihat jadwal asesmen dan skema sertifikasi yang tersedia serta menu unduh form asesmen (formform terkait asesmen)

|         | PRECISE Form                         | Config                                                    | < 0 🚺 AS                                 | SESI                 |
|---------|--------------------------------------|-----------------------------------------------------------|------------------------------------------|----------------------|
| Q       | Permohonan Sertifikas<br>Edit Create | Jadwal Asesmen<br>Skema Sertifikasi<br>Unduh Form Asesmen | Action                                   | 1/1 <b>&lt; &gt;</b> |
| PRECISE | Unduh Form Asesi Profile             |                                                           | Draft Submitted Assigned Komtek Kompeten | Belum Kompeten       |

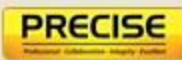

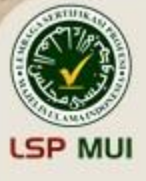

- c. Status tahapan asesmen dapat dimonitor
- d. Setiap proses yang dilakukan di PRECISE akan terekam history

|    | PRECISE             | Form Config                                                                                                  |        | 💶 O 🚺                                   | ASESI             |
|----|---------------------|----------------------------------------------------------------------------------------------------|--------|-----------------------------------------|-------------------|
| •  | Permohonan Sert     | tifikasi                                                                                                    |        |                                         |                   |
|    | Edit Create         |                                                                                                    | Action |                                         | 1/1 < >           |
| 5£ | Unduh Form Asesi    | Profile                                                                                                    |        | Draft Submitted Assigned Komtek Kompete | en Belum Kompeten |
|    | Send message        | Log note O Schedule activity                                                                                 |        | ⊗0 ✔Fo                                  | bllowing 💄 1      |
|    | D                   |                                                                                                    | Today  |                                         |                   |
|    | LSP Ad              | <b>lmin</b> - 9 minutes ago<br>File Name Sertifikat Kompetensi: → Sertifikat Kompetensi.pdf                  |        |                                         |                   |
|    |                     | <b>İmin</b> - 16 minutes ago<br>Komisi Teknis: → Nita<br>File Name SK Sertifikasi: → Surat Hasil Asesmen.pdf |        |                                         |                   |
|    |                     | <b>İmin</b> -2 hours ago<br>Asesor: → John Asesor                                                            |        |                                         |                   |
|    | Sindi Ik<br>asesi c | klimah Nurul Apriani - 3 hours ago<br>:reated                                                                |        |                                         |                   |
|    |                     |                                                                                                    |        |                                         |                   |

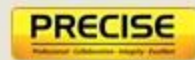

# PROSES PENDAFTARAN - SELESAI

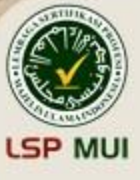

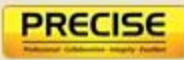

#### **Klik Pendaftaran**

1

Melalui link website berikut **Ispmui.com**, kemudian klik "Pendaftaran"

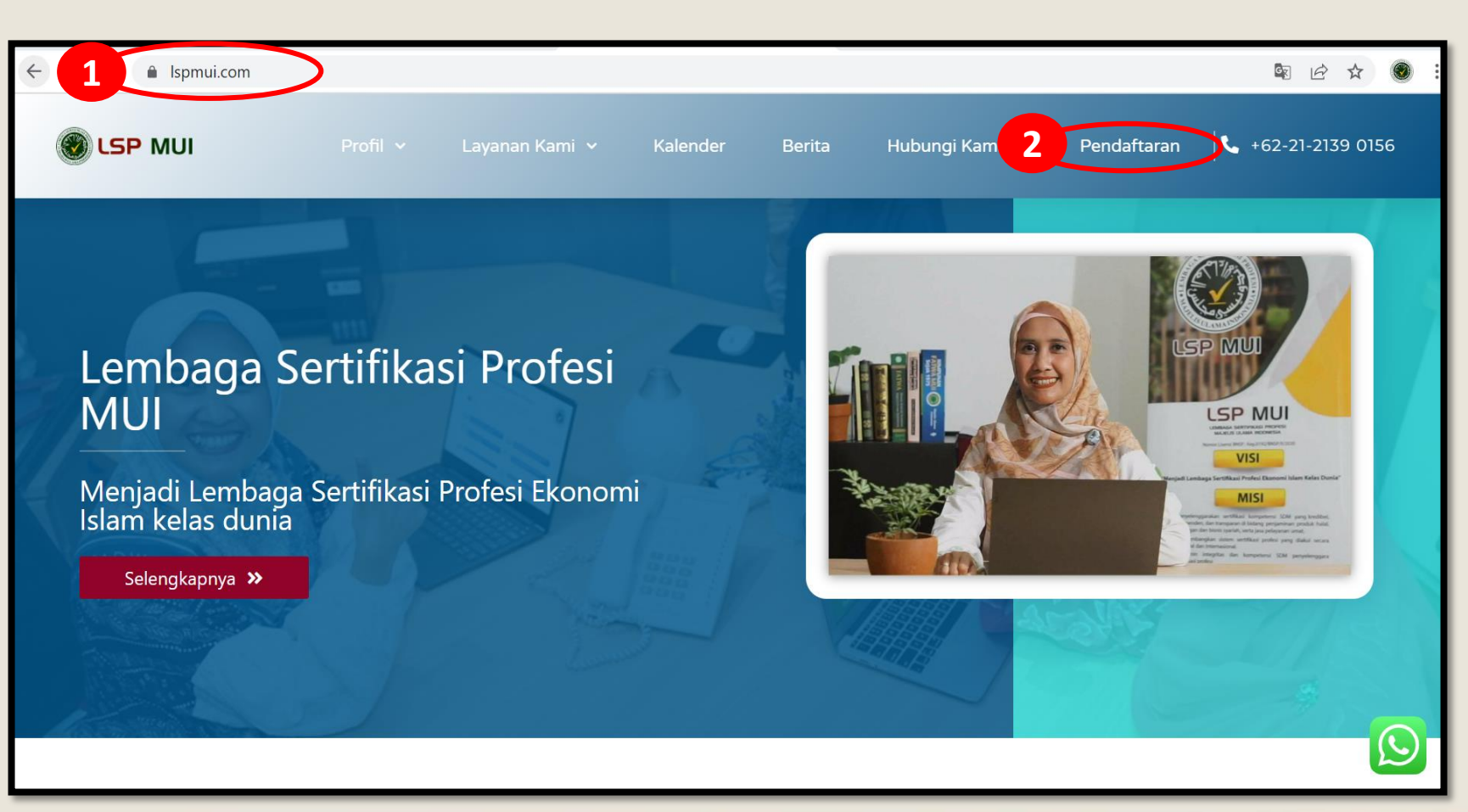

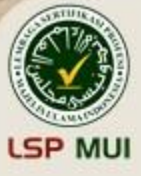

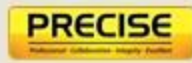

Setelah klik pendaftaran, maka tampilan akan muncul seperti gambar di bawah ini. User manual dapat dilihat pada menu "USER MANUAL"

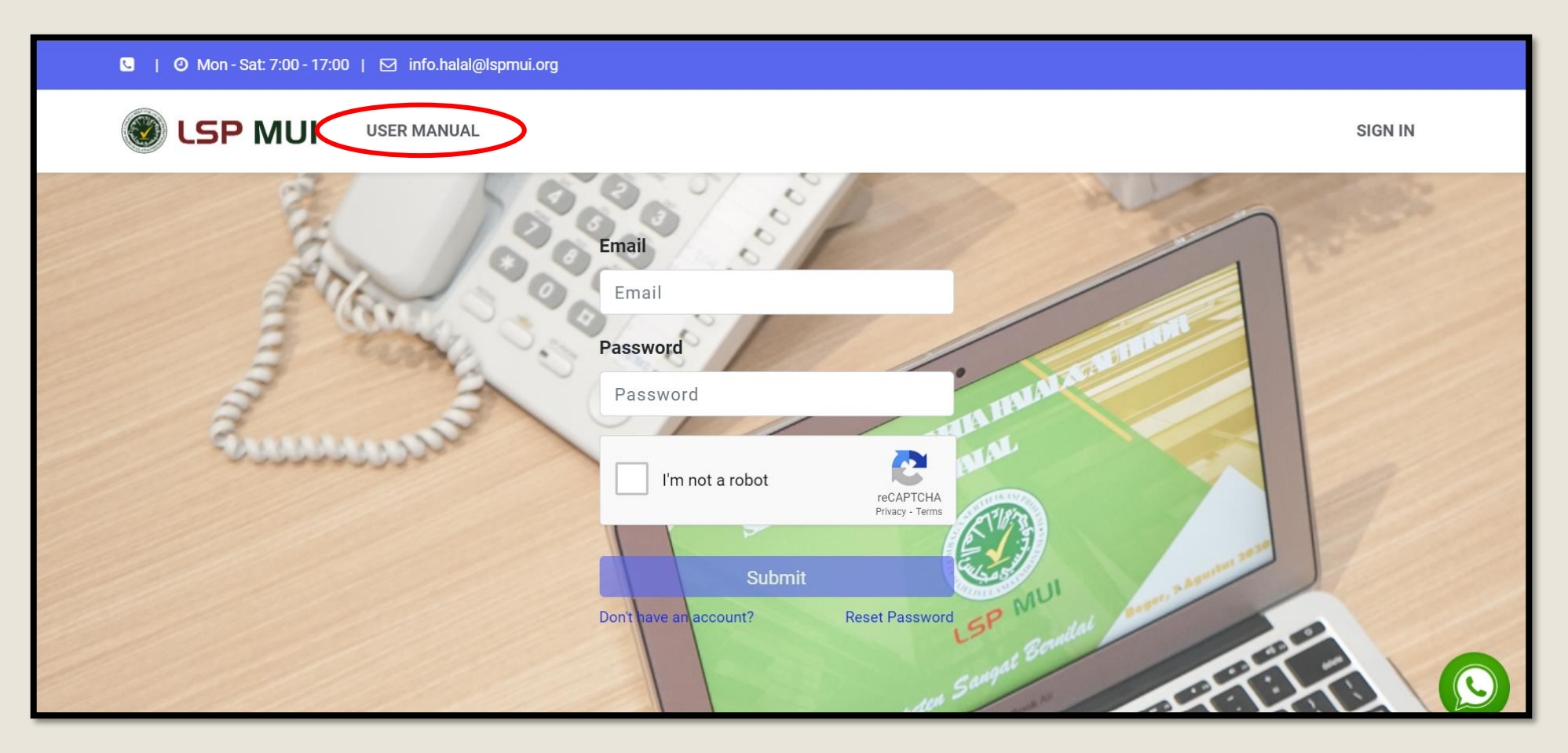

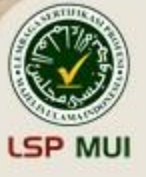

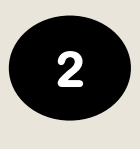

#### Klik "Don't have an account" untuk user baru

| Email                  |                              |
|------------------------|------------------------------|
| Email                  |                              |
| Password               |                              |
| Password               |                              |
| l'm not a robot        | reCAPTCHA<br>Privacy - Terms |
| Submit                 |                              |
| Don't have an account? | Reset Password               |

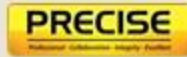

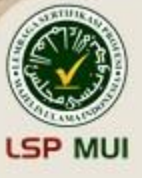

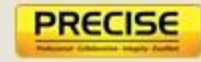

## Masukan alamat email aktif dan nama sesuai KTP, kemudian klik "*Sign up*"

| Email                     |  |
|---------------------------|--|
| *pastikan email aktif     |  |
| Nama                      |  |
| e.g. John Doe             |  |
| *pastikan nama sesuai KTP |  |
|                           |  |
|                           |  |

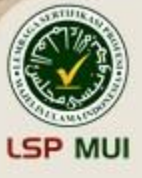

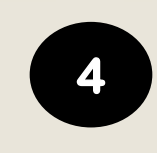

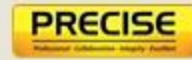

#### **Cek email anda, kemudian klik "Accept Invitation"** (Jika email belum masuk, mohon cek "spam" email Anda)

| Welc        | ome to Odoo                                                                                                    |
|-------------|----------------------------------------------------------------------------------------------------|
| Dea         | r Nita Nov,                                                                                                    |
| You         | have been invited by Public user of LSP to connect on Odoo.                                                                                                    |
| A           | ccept invitation                                                                                                    |
| You<br>You  | r Odoo domain is: https://lspmui.com<br>r sign in email is:                                                                                                    |
| Nev<br>will | er heard of Odoo? It's an all-in-one business software loved by 3+ million users. It considerably improve your experience at work and increase your productivity. |
| Hav         | e a look at the <u>Odoo Tour</u> to discover the tool.                                                                                                    |
| Enjo        | by Odoo!                                                                                                    |
| The         | LSP Team                                                                                                    |

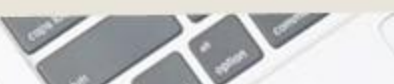

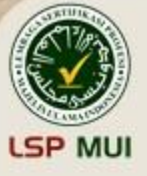

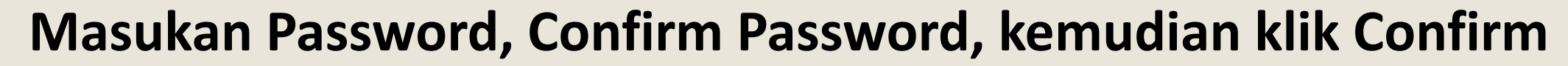

|   | Your Email       |
|---|------------------|
|   | Your Name        |
|   |                  |
| - | Password         |
|   |                  |
| 6 | Confirm Password |
| Ć |                  |
|   | Confirm          |

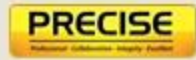

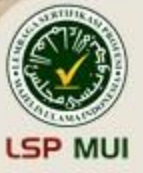

### Klik tombol menu di kiri atas, untuk menampilkan icon menu yang lebih besar

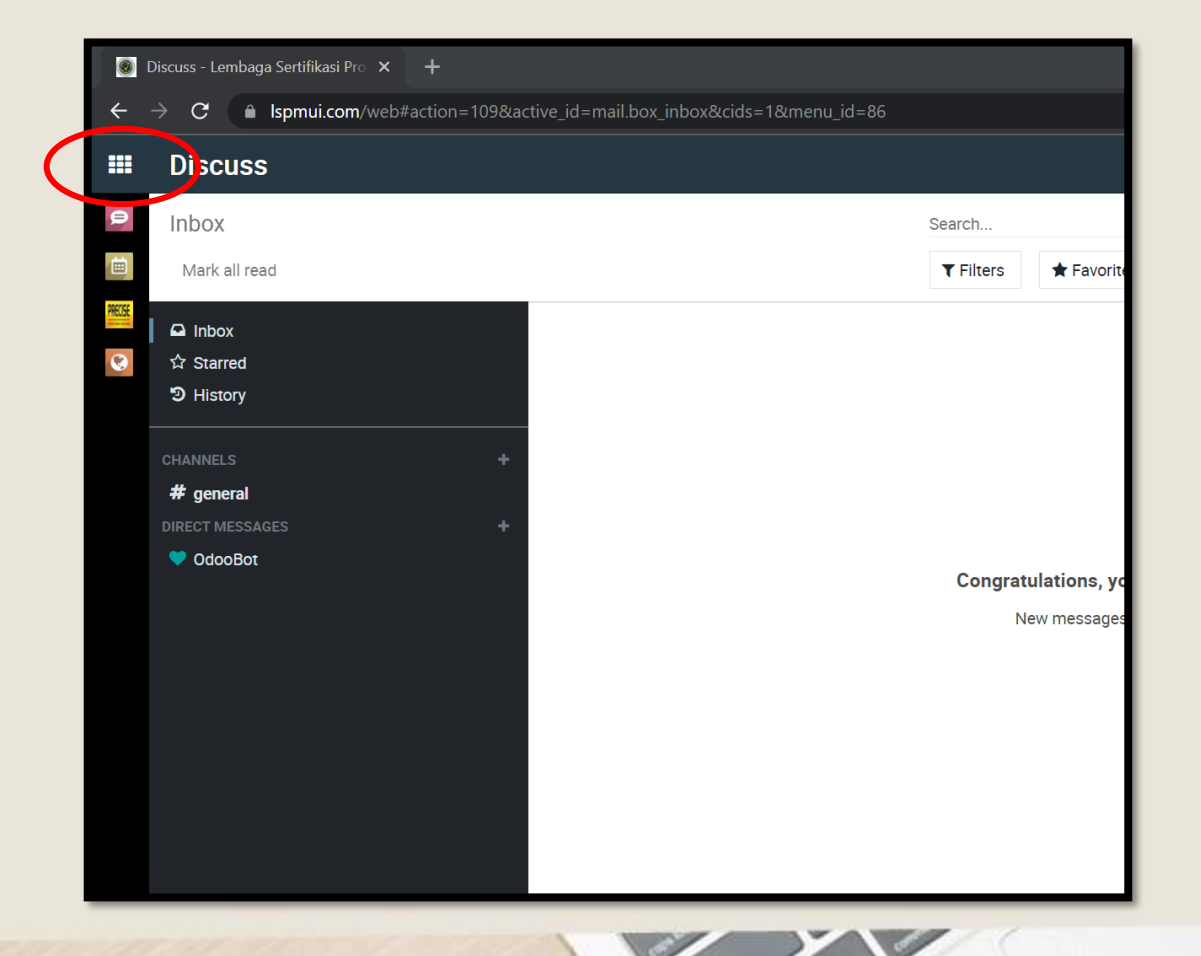

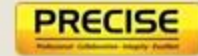

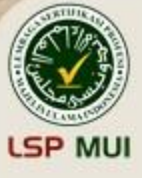

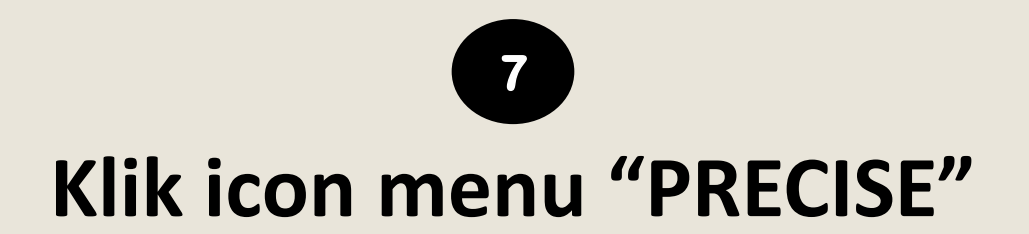

| Discuss |    |                      |
|---------|----|----------------------|
|         | Q  | Search menus         |
| Discu   | SS | Calendar<br>Calendar |

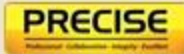

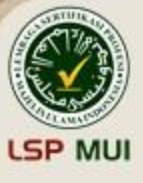

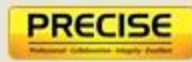

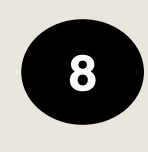

#### Klik "Create" untuk membuat permohonan sertifikasi baru

| Permohonan Sertifikasi     Create     Nama Asesi     Skema Sertifikasi     Tgl Assesment     Asesor     Komisi Teknis     State                                                                                                    |          | PRECISE                 | Form      | Config            |                            |                          | <b>2</b> 0    | <b>()</b> A | SESI  |     |
|----------------------------------------------------------------------------------------------------|----------|-------------------------|-----------|-------------------|----------------------------|--------------------------|---------------|-------------|-------|-----|
| Nama Asesi       Skema Sertifikasi       Tgl Assesment       Asesor       Komisi Teknis       State         Image: State       Image: State <th><b>Q</b></th> <th>Permohonan Se<br/>Create</th> <th>rtifikasi</th> <th></th> <th>Search<br/><b>T</b>Filters</th> <th>Group By     ★ Favorites</th> <th></th> <th>1-1 / 1</th> <th>&lt; &gt;</th> <th>∷ ∰</th> | <b>Q</b> | Permohonan Se<br>Create | rtifikasi |                   | Search<br><b>T</b> Filters | Group By     ★ Favorites |               | 1-1 / 1     | < >   | ∷ ∰ |
|                                                                                                    | RECISE   | Nama Asesi              |           | Skema Sertifikasi | Tgl Assesment              | Asesor                   | Komisi Teknis |             | State | 2   |

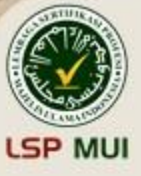

#### Pilih jenis skema sertifikasi, tanggal asesmen, dan metode uji

|      | PRECISE                        | Form      | Config             |                                     |       | <b>2</b> 2 (              | ه 🚺 ASESI           |      |
|------|--------------------------------|-----------|--------------------|-------------------------------------|-------|---------------------------|---------------------|------|
| 9    | Permohonan Sert                | tifikasi  | / New              |                                     |       |                           |                     |      |
| 2000 | Save Discard                   |           |                    |                                     |       |                           |                     |      |
| 0    | Submit Unduh For               | m Ase     | esi Profile        |                                     | Draft | Submitted Assigned Komtek | Kompeten Belum Komp | eten |
| ~    | ama Asesi                      |           | Asesi              | esor                                |       |                           |                     |      |
|      | skema Sertifi                  | kasi      | ~                  | Metode Uji                          | E     | xisting                   | ~                   |      |
|      | Tgl Assesmer                   | nt        | -                  | Sertifikat Kompetens<br>No. Invoice | 1     |                           |                     |      |
|      | Jadwal Komte<br>SK Sertifikasi | s<br>ek   |                    | Bukti Bayar                         |       | Upload your file          |                     |      |
|      | TUK Per                        | rsyaratan | Dasar Form Asesmen |                                     |       |                           |                     |      |
|      | FPS.12.02                      |           |                    |                                     |       |                           |                     |      |
|      |                                |           |                    |                                     |       |                           |                     |      |
|      |                                |           |                    |                                     |       |                           |                     | Ŧ    |

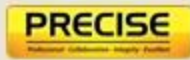

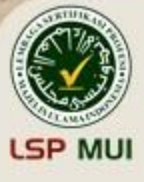

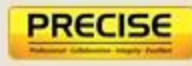

### Keterangan jenis metode uji Penyelia Halal:

- 1. Existing  $\rightarrow$  Persyaratan pendaftaran berupa sertifikat pelatihan SJH
- 2. Lembar Kerja (LK)  $\rightarrow$  Persyaratan pendaftaran berupa sertifikat pelatihan SJH dan bukti lembar kerja yang sudah dikerjakan di lemdiklat

#### 3. Portofolio

- $\rightarrow$  Persyaratan pendaftaran berupa bukti portofolio seperti:
  - Manual SJPH dan Prosedur Aktifitas Kritis
  - Dokumen Analisis Resiko Ketidakhalalan (Bahan, Fasilitas dan Proses Produksi)
  - Daftar Bahan Halal, bukti sosialisasi dan distribusi Dokumen Daftar Bahan Halal
  - Dokumen Audit Internal Halal yang terdiri dari Perencanaan, Laporan hasil audit internal dan daftar hadir, dokumen Tindakan Perbaikan dan Pencegahan / Dokumen CAPA.

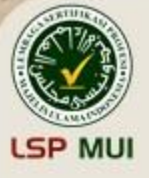

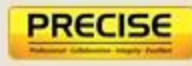

#### Keterangan jenis metode uji Auditor Halal:

- Existing → Persyaratan pendaftaran berupa sertifikat pelatihan Auditor Halal
- 2. Lembar Kerja (LK)  $\rightarrow$  Persyaratan pendaftaran berupa sertifikat pelatihan Auditor dan bukti lembar kerja yang sudah dikerjakan di lemdiklat
- 3. Portofolio

- $\rightarrow$  Persyaratan pendaftaran berupa bukti portofolio seperti:
  - Rencana Audit : Minimal 6 bukti
  - Surat Tugas, Sertifikat Halal Produk (bisa berupa hasil screen shoot) : minimal 6 bukti
  - Borang Hasil Audit : minimal 6 bukti

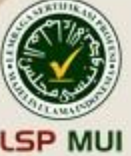

# Upload semua bukti persyaratan dasar, form asesmen (AK 01), dan bukti LK/Portofolio sesuai metode uji yang dipilih

10

PRECISE

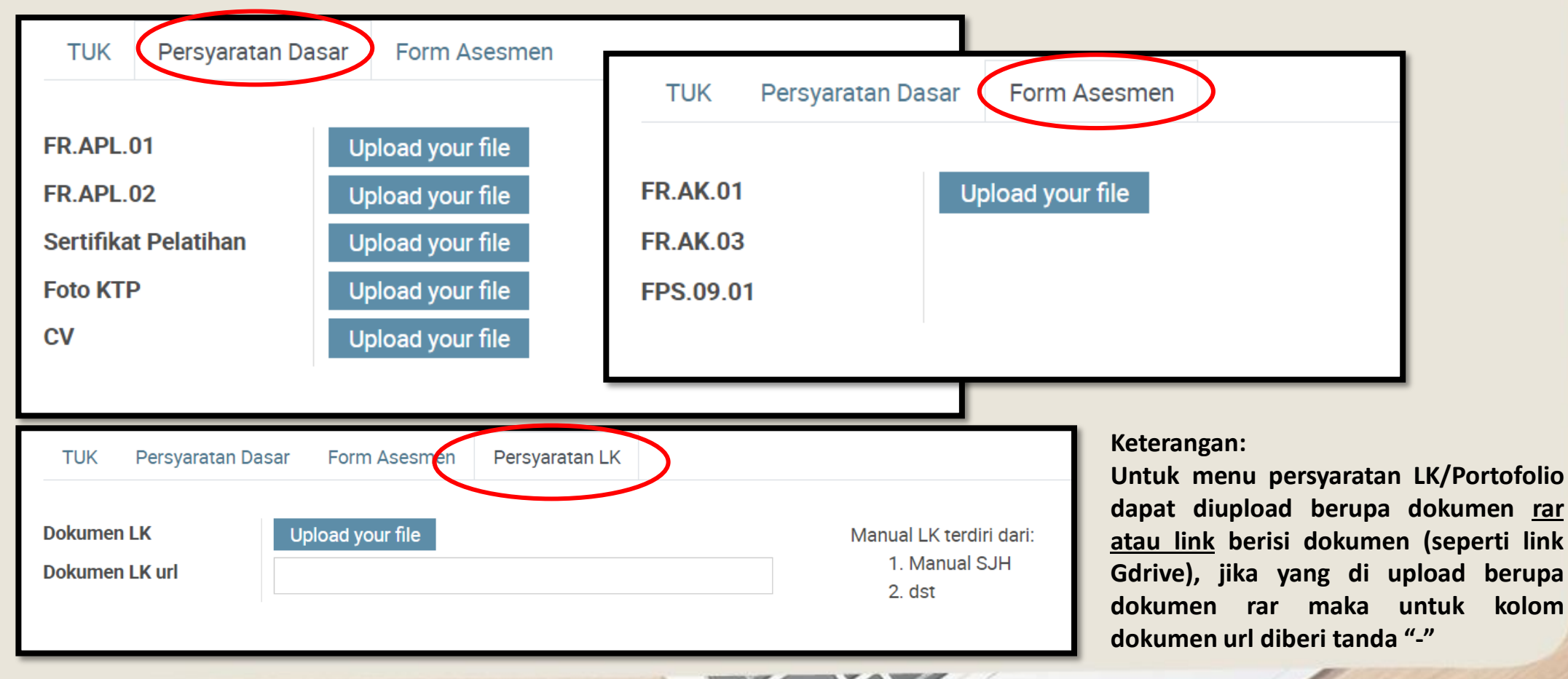

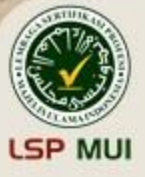

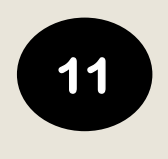

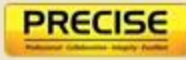

#### Sebelum submit, Menu "Asesi Profile" harus sudah dilengkapi

Jika masih ada form yang belum lengkap maka setelah pengisian dapat klik save agar data tersimpan

| <b>III PRECISE</b> Form Config                                           |                                                                                                    | < o 🚺 ASESI                             |
|--------------------------------------------------------------------------|----------------------------------------------------------------------------------------------------|-----------------------------------------|
| Permohonan Sertifikasi / New Save Dscard Submit Unduh Forr Asesi Profile | Asesi Profile                                                                                                    | ×<br>red Komtek Kompeten Belum Kompeten |
|                                                                          | Individual Company  Company  Address Type Pendidikan Pekerjaan Sumber Anggaran Kementerian Address Street Street Kota/Kabupaten Korde Doe  Discard | Co to<br>Website                        |

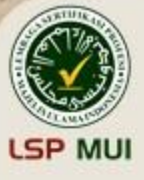

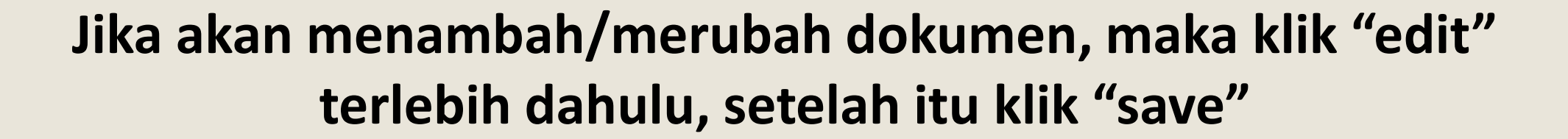

| Permohonan Sertifikasi / |        |               |
|--------------------------|--------|---------------|
| Edit reate               | Action |               |
| Unduh Form Asesi Profile | Dr     | aft Submitted |

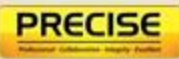

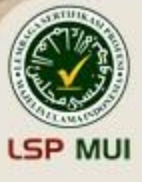

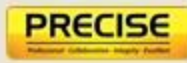

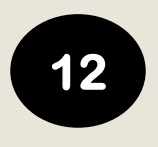

#### Setelah semua menu terisi, kemudian klik "submit"

Jika ada kolom yang belum terisi, maka tidak bisa submit

|         | PRECISE          | Form Config     |                          | <b>Q</b> 2 0 | 🚺 ASESI                 |
|---------|------------------|-----------------|--------------------------|--------------|-------------------------|
| P       | Permohonan Ser   | tifikasi / New  |                          |              |                         |
|         | Save Discard     |                 |                          |              |                         |
| PRECISE | Submit Jnduh For | m Asesi Profile | Draft Submitted Assigned | ed Komtek    | Kompeten Belum Kompeten |
| ۲       |                  |                 |                          |              |                         |

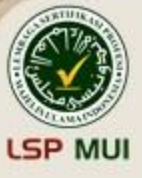

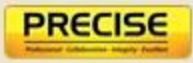

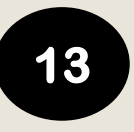

### Proses pendaftaran akan diperiksa dan jika sudah disetujui maka tahapan berubah dari *"Submitted" → "Assigned"* (ditandai dengan adanya email notifikasi)

Jika peserta ingin merubah tanggal asesmen, maka dapat langsung menghubungi admin LSP maksimal H-7

| Permohonan Sertifikasi / |        |                                |                         |
|--------------------------|--------|--------------------------------|-------------------------|
| Edit Create              | Action |                                | 1/1 < >                 |
| Unduh Form Asesi Profile |        | Drat Submitted Assigned Komtek | Kompeten Belum Kompeten |

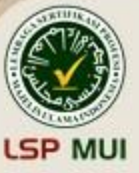

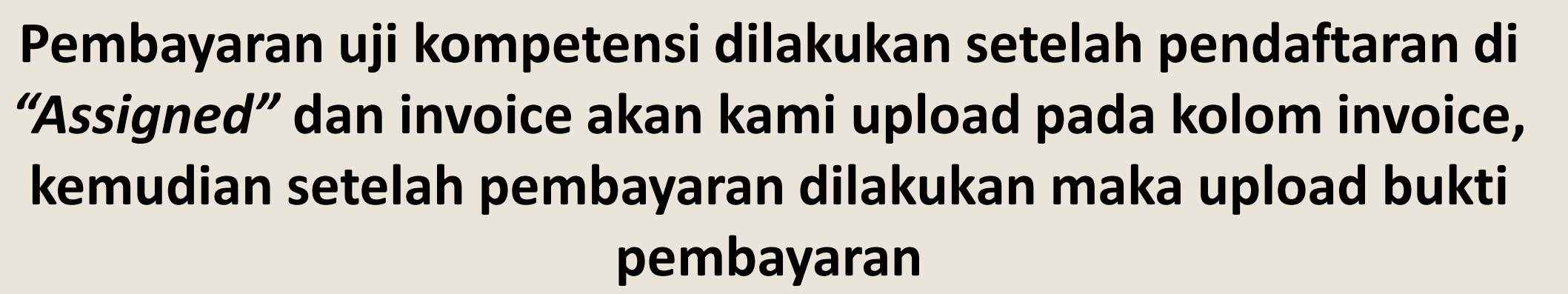

| Permohonan Sertifikasi /        | /                           |   |                    |                  |          |          |            |      |
|---------------------------------|-----------------------------|---|--------------------|------------------|----------|----------|------------|------|
| Save Discard                    |                             |   |                    |                  |          |          | 3/3        | >    |
| Unduh Form Asesi Profile        |                             |   |                    | Draft Sub 1      | Assigned | Kompeten | Belum Komp | eten |
|                                 |                             |   |                    |                  |          |          |            |      |
|                                 |                             |   |                    |                  |          |          |            |      |
| Nama Asesi                      | Sindi Iklimah Nurul Apriani |   | Asesor             | John Asesor      |          |          |            |      |
| Skema Sertifikasi               | Penyelia Halal              |   | Metode Uji         | Existing         |          |          |            |      |
| Tgl Assesment                   | 2022-02-24                  | 2 | Sertifikat Kompete | ensi             | _        |          |            |      |
| Komisi Teknis                   |                             |   | No. Invoice        | tes8             |          |          |            |      |
| Jadwal Komtek                   |                             |   | Bukti Bayar        | Upload your file |          |          |            |      |
| SK Sertifikasi                  |                             | 3 |                    |                  | -        |          |            |      |
| Jadwal Komtek<br>SK Sertifikasi |                             | 3 | Bukti Bayar        | Upload your file |          |          |            |      |

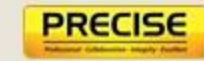

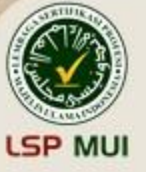

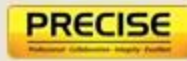

## Persyaratan Tempat Uji Kompetensi (TUK) Asesmen Jarak Jauh

| No. | Sarana dan <u>Prasarana</u>                           | <u>Syarat</u> minimal <u>spesifikasi</u>             |
|-----|-------------------------------------------------------|------------------------------------------------------|
| 1.  | Prasarana tempat Uji Kompetensi                       |                                                      |
|     | a. Kondisi bangunan permanen, nyaman                  | Lampu terang sesuai luas ruangan                     |
|     | dan penerangan yang cukup                             |                                                      |
|     | b. Ruang <u>Uji :</u>                                 | 2 m <sup>2</sup> /orang                              |
|     | • Luas Ruang Uji <u>:</u>                             |                                                      |
|     | <ul> <li>Label "<u>Harap Tenang</u> Sedang</li> </ul> |                                                      |
|     | <u>Asesmen Tanggal</u> dd/mm/yy"                      |                                                      |
|     | <ul> <li>Ruangan tidak bising</li> </ul>              |                                                      |
| 2.  | Sarana Tempat Uji Kompetensi :                        |                                                      |
|     | a. Meja dan kursi                                     | @ 1 buah                                             |
|     | b. Laptop <u>dengan</u> webcam yang <u>berfungsi</u>  | <u>Laptop : sistem operasi</u> (OS) Windows          |
|     | dan Handphone (HP)/Tablet <u>dengan</u>               | minimal Windows 7 ke atas dan jika                   |
|     | kamera yang keduanya telah terpasang                  | menggunakan MacOS minimal di atas versi              |
|     | aplikasi video conference                             | 10.10<br>Untrib UD / Triblet den son iOS minimal iOS |
|     |                                                       | - Untuk HP / Tablet dengan IOS minimal IOS           |
|     |                                                       | Lollinon                                             |
|     | c. Earphone/Headset                                   | Berfungsi dengan baik                                |
|     | d. Tripod atau penyangga HP/Tablet                    | Berfungsi dengan baik                                |
|     | e. Kertas HVS A4                                      | Minimal 10 lembar                                    |
|     | f. Alat tulis                                         | Pulpen                                               |
|     | g. 2 Akses Internet yang berbeda (bisa                | Minimal 10 mbps                                      |
|     | WIFI dan koneksi HP/Tablet) dengan                    |                                                      |
|     | kecepatan masing-masing minimal 10                    |                                                      |
|     | mbps                                                  |                                                      |

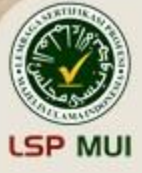

#### Gambaran Pemenuhan TUK Asesmen Jarak Jauh

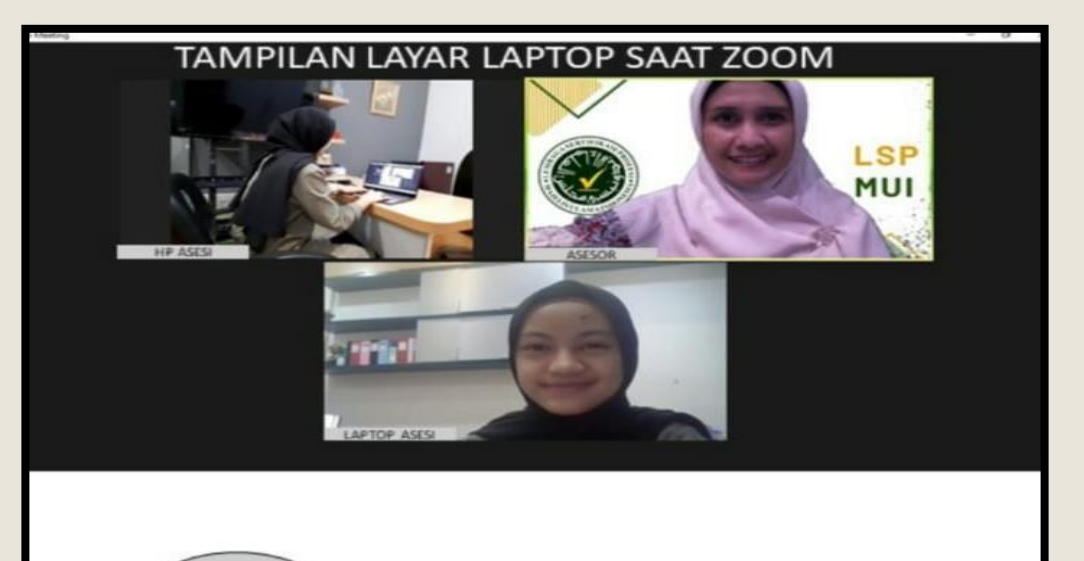

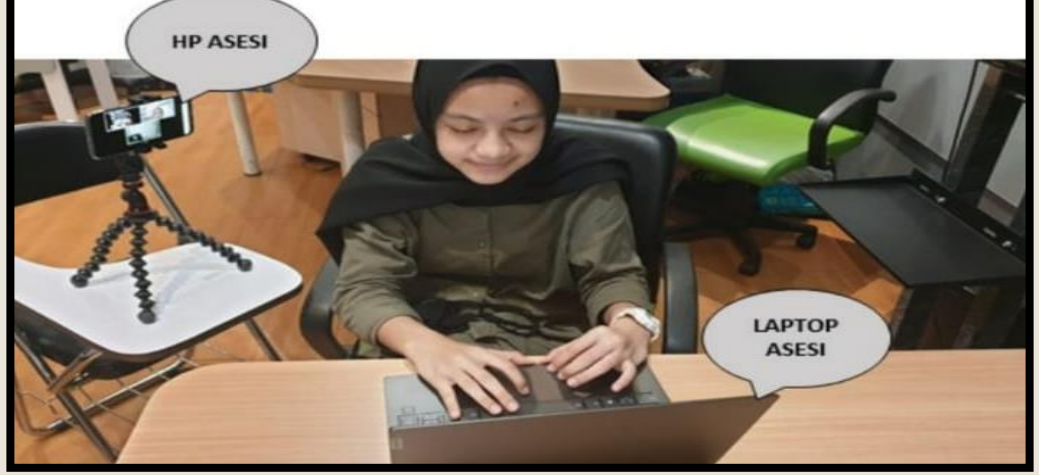

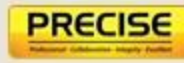

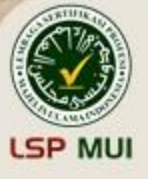

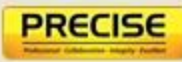

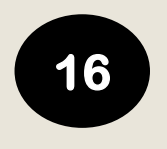

#### Pelaksanaan Asesmen

- H-2 LSP MUI akan invite asesi ke WA Grup per batch dan informasi terkait teknis pelaksanaan uji kompetensi akan diinfokan melalui grup tersebut.
- H-1 akan dilakukan pengecekan Tempat Uji Kompetensi (TUK)
   Pada aplikasi PRECISE admin akan upload form BA TUK (FPS.12.02), kemudian asesi download, tanda tangan, dan upload kembali form tersebut.

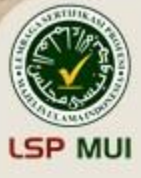

- 1. Download form terkait yang akan diisi
- 2. Untuk upload Kembali form tersebut klik "edit" terlebih dahulu

| Permo | ohonan Sertifikasi | /                               |                   |                 |               |                 |            |
|-------|--------------------|---------------------------------|-------------------|-----------------|---------------|-----------------|------------|
| Edit  | Greate             |                                 | Action            |                 |               | 3               | / 3 <      |
| Unduh | Form Asesi Profile |                                 |                   | Draft Submitted | Assigned Komt | tek Kompeten Be | lum Kompet |
|       |                    |                                 |                   |                 |               |                 |            |
|       | Nama Asesi         |                                 | Asesor            | John Asesor     |               |                 |            |
|       | Skema Sertifikasi  | Penyelia Halal                  | Metode Uji        | Existing        |               |                 |            |
|       | Tgl Assesment      | 2022-02-24                      | Sertifikat Kompet | ensi            |               |                 |            |
|       | Komisi Teknis      |                                 | No. Invoice       | tes8            |               |                 |            |
|       | Jadwal Komtek      |                                 | Bukti Bayar       |                 |               |                 |            |
|       | TUK Persyaratan    | Dasar Form Asesmen              |                   |                 |               |                 |            |
|       | FDC 10 00          | EDC 12 02 Devite Acers TUIK dee |                   |                 |               |                 |            |

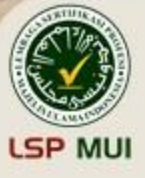

 Setelah asesmen dilaksanakan LSP akan upload form terkait aesmen yaitu form AK 02, AK 03, dan FPS.09.01 (jika direkomendasikan kompeten) kemudian asesi download, isi/tanda tangan, dan upload kembali form tersebut.

Untuk upload Kembali form tersebut klik "edit" terlebih dahulu

| ermohonan Sertifikasi /                                                                              |                                                                            |                                                                            |        |                                |          |        |          |                |
|----------------------------------------------------------------------------------------------------|----------------------------------------------------------------------------|----------------------------------------------------------------------------|--------|--------------------------------|----------|--------|----------|----------------|
| Edit greate                                                                                          | ¢                                                                          | Action                                                                     |        |                                |          |        |          | 1/1 < >        |
| Unduh Form Asesi Profile                                                                             |                                                                            |                                                                            | Draft  | Submitted                      | Assigned | Komtek | Kompeten | Belum Kompeten |
| Nama Asesi<br>Skema Sertifikasi<br>Tgl Assesment<br>Komisi Teknis<br>Jadwal Komtek<br>SK Sertifikasi | Penyelia Halal<br>2022-02-24                                               | Asesor<br>Metode Uji<br>Sertifikat Kompetens<br>No. Invoice<br>Bukti Bayar | i<br>t | John Asesor<br>Existing<br>es8 |          |        |          |                |
| TUK Persyaratan Da                                                                                   | Sa Form Asesmen                                                            |                                                                            |        |                                |          |        |          |                |
| FR.AK.01                                                                                             | 📩 APL 01 Penyelia Halal.doc                                                |                                                                            |        |                                |          |        |          |                |
| FR.AK.02                                                                                             | L FR.AK.02. FORMULIR REKAMAN ASESMEN<br>KOMPETENSI (Penyelia Halal).docx   |                                                                            |        |                                |          |        |          |                |
| FR.AK.03                                                                                             | 🚣 FR.AK.03. UMPAN BALIK DAN CATATAN ASESMEI                                | N.docx                                                                     |        |                                |          |        |          |                |
| FPS.09.01                                                                                            | 📩 Surat Pernyataan Penggunaan Sertifikat, Logo dan<br>Tanda Kesesuaian.doc | 1                                                                          |        |                                |          |        |          |                |

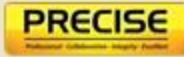

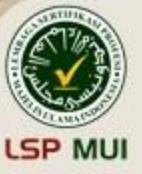

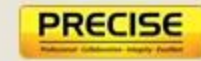

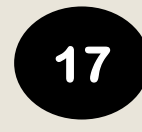

Maksimal H+7 hasil asesmen akan dilakukan rapat komite teknis dan surat hasil asesmen dapat di download pada menu SK sertifikasi (akan ada notifikasi email jika Surat Hasil Asesmen telah di upload oleh LSP)

| Permohonan  | Sertifikasi / |                           |          |                      |       |           |          |        |         |         |       |     |
|-------------|---------------|---------------------------|----------|----------------------|-------|-----------|----------|--------|---------|---------|-------|-----|
| Edit Create |               |                           | 🌣 Action |                      |       |           |          |        |         | 1/1     | <     | >   |
| Unduh Form  | Asesi Profile |                           |          |                      | Draft | Submitted | Assigned | Komtek | ompeten | Belum K | ompet | en  |
|             |               |                           |          |                      |       |           |          |        |         |         |       |     |
| Nama As     | esi           |                           |          | Asesor               | Jo    | hn Asesor |          |        |         |         |       |     |
| Skema S     | ertifikasi    | Penyelia Halal            |          | Metode Uji           | Ex    | isting    |          |        |         |         |       |     |
| Tgl Asse    | sment         | 2022-02-24                |          | Sertifikat Kompetens | i     |           |          |        |         |         |       |     |
| Komisi To   | eknis         | Nita                      |          | No. Invoice          | tes   | 88        |          |        |         |         |       |     |
| Jadwal K    | omtek         | Komtek                    |          | Bukti Bayar          |       |           |          |        |         |         |       |     |
| SK Sertif   | ikasi         | 🛓 Surat Hasil Asesmen.pdf |          |                      |       |           |          |        |         |         |       |     |
|             |               |                           |          |                      |       |           |          |        |         |         |       |     |
|             |               |                           |          |                      |       |           |          |        |         |         |       |     |
|             |               |                           |          |                      | ~     |           |          |        | 10      |         | 11    | 850 |

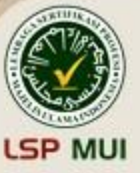

Setelah peserta dinyatakan kompeten, maksimal H+ 30 hari maka sertifikat kompetensi dapat di download pada menu sertifikat kompetensi (akan ada notifikasi email jika Sertifikat Kompetensi telah di upload oleh LSP)

18

Jika asesi dinyatakan belum kompeten, maka asesi hanya mendapatkan surat hasil asesmen saja

| Create                |                                | Action |                       |                             |                 | 1/1 ⊀           |
|-----------------------|--------------------------------|--------|-----------------------|-----------------------------|-----------------|-----------------|
| uh Form Asesi Profile |                                |        |                       | Draft Submitted Assigned    | Konnek Kompeten | Belt m Kompeter |
|                       |                                |        |                       |                             | 4               | ō.              |
| Nama Asesi            |                                |        | Asesor                | John Asesor                 |                 | MAS             |
| Skema Sertifikasi     | Penyelia Halal                 |        | Metode Uji            | Existing                    | _               | EN.             |
| Tgl Assesment         | 2022-02-24                     |        | Sertifikat Kompetensi | 🕹 Sertifikat Kompetensi.pdf |                 |                 |
| Komisi Teknis         | Nita                           |        | No. Invoice           | tes8                        |                 |                 |
| Jadwal Komtek         | Komtek                         |        | Bukti Bayar           |                             |                 |                 |
| SK Sertifikasi        | 📥 Surat Hasil Asesmen.pdf      |        |                       |                             |                 |                 |
|                       |                                |        |                       |                             |                 |                 |
| TUK Persyaratan       | Dasar Form Asesmen             |        |                       |                             |                 |                 |
| FPS.12.02             | FPS.12.02 Berita Acara TUK.doc |        |                       |                             |                 |                 |
|                       |                                |        |                       |                             |                 |                 |
|                       |                                |        |                       |                             |                 |                 |

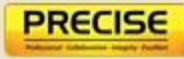

# TERIMA KASIH SALAM KOMPETEN

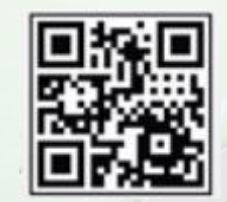

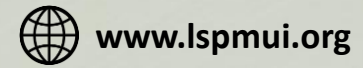

Info.halal@lspmui.org

+628111939295